# RDClientアプリ iPhoneの設定方法

#### 画面左下のPCのアイコンが 赤くなっていることを確認し 右上のプラスを押す

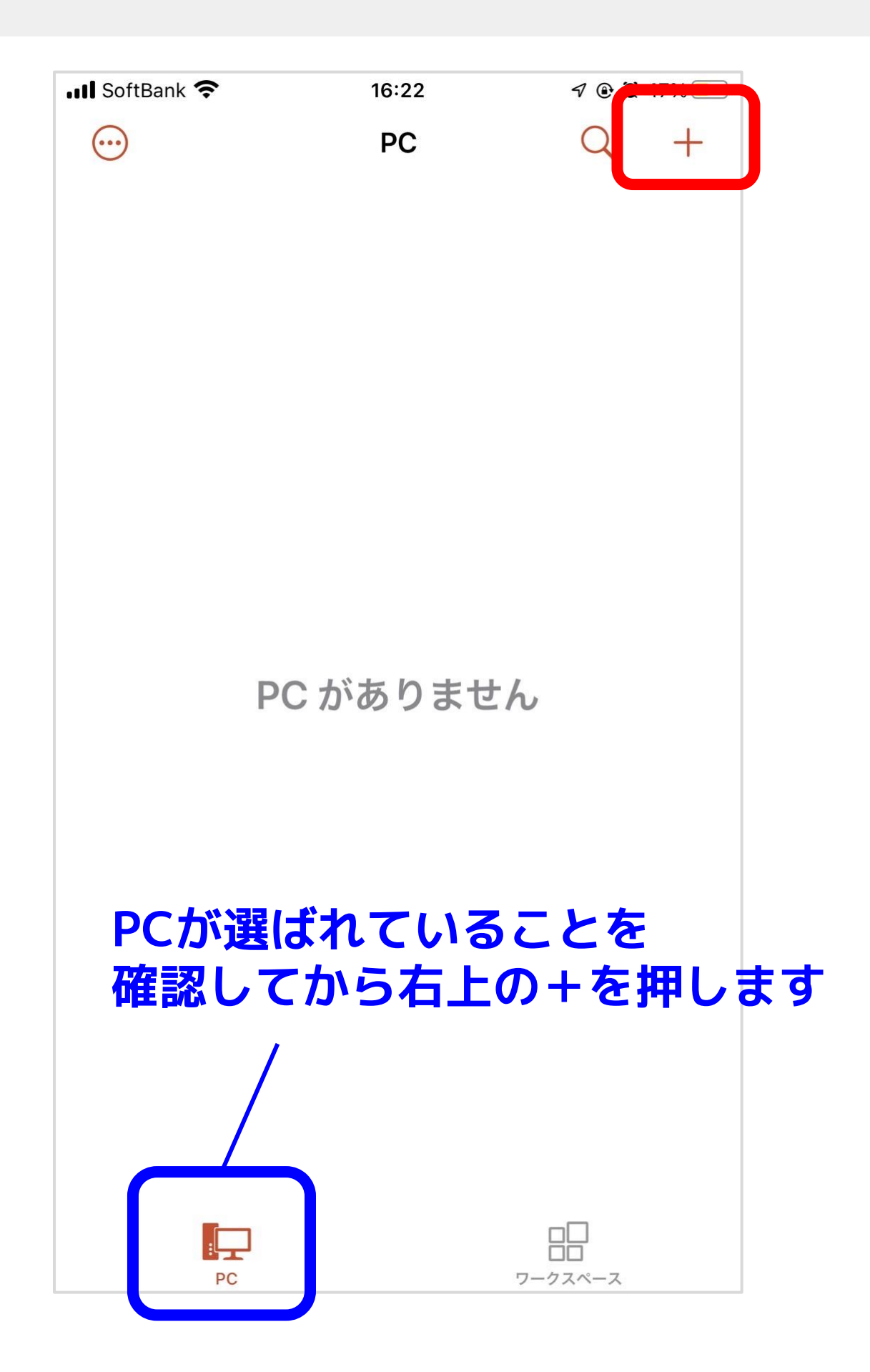

## PCの追加 を押す

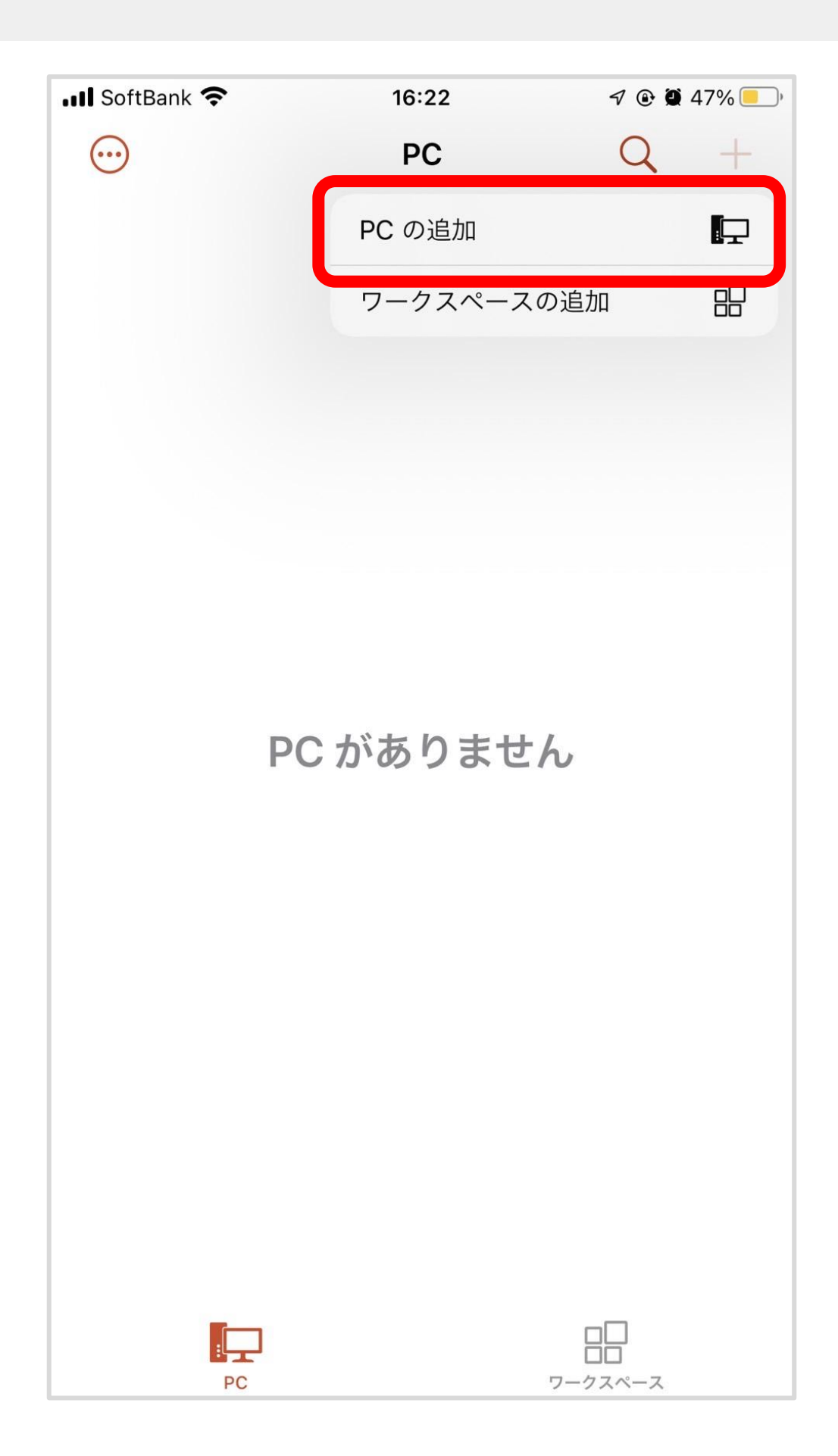

#### ユーザーアカウント を押す

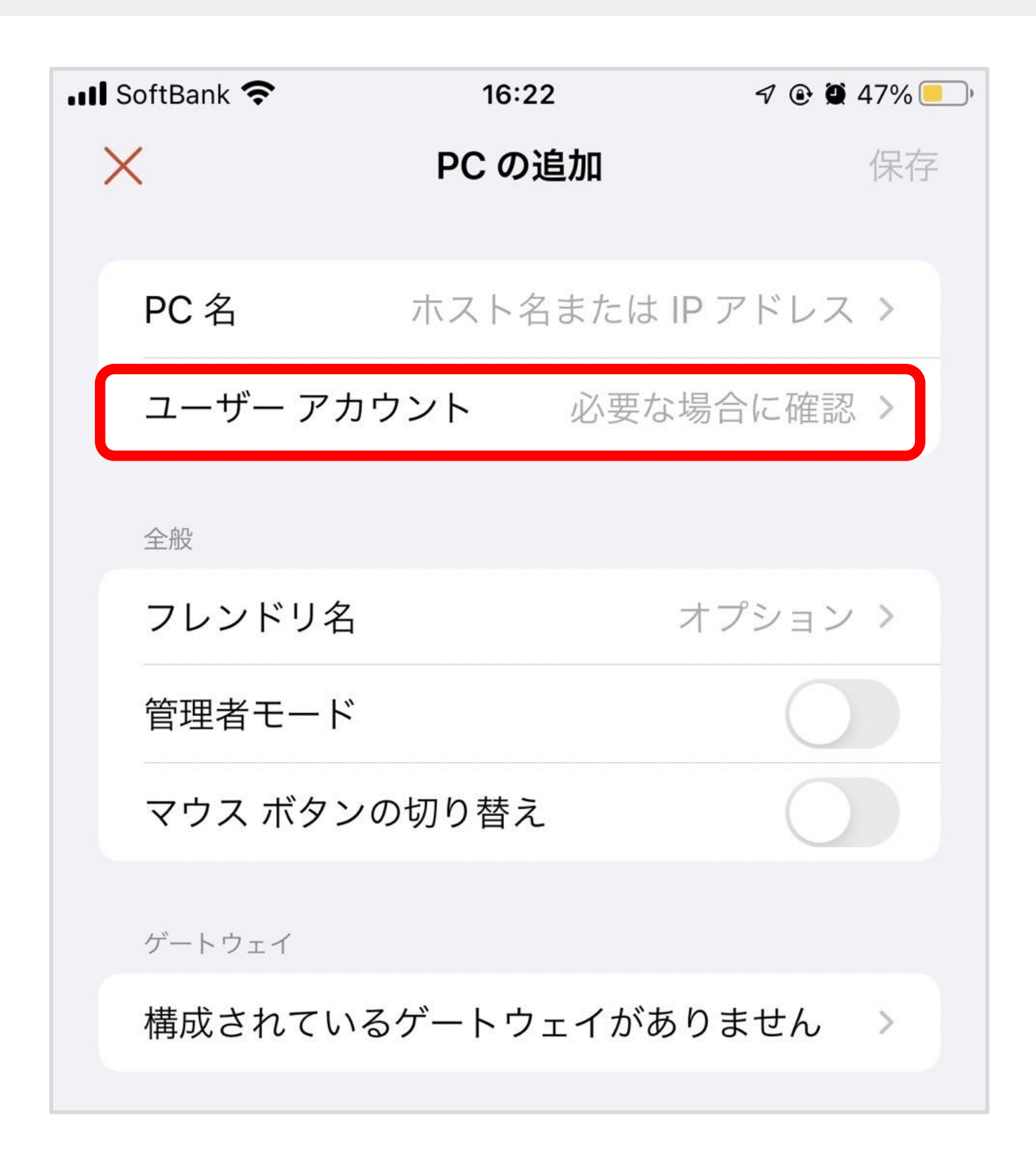

#### ユーザーアカウントの追加 を押す

7 🕑 🏽 46% 📃 ) III SoftBank 穼 16:23 < ユーザー アカウント 必要な場合に確認 ユーザー アカウントの追加

#### 上の段(ユーザー@ドメインまたは…)に Administrator を入力する 下の段(パスワード(オプション))に サポートから届いたPW を入力する

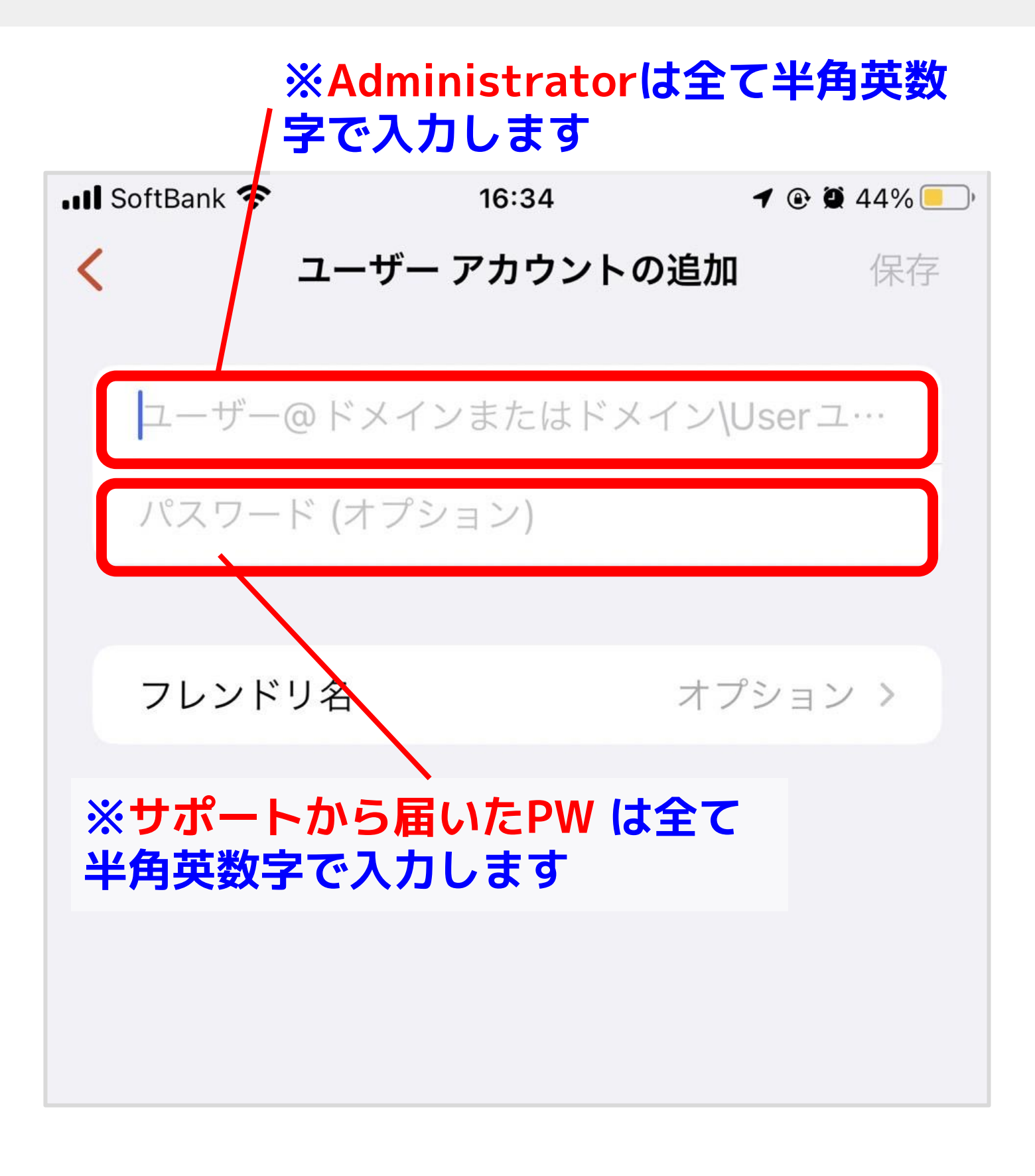

# 右上の 保存 を押す

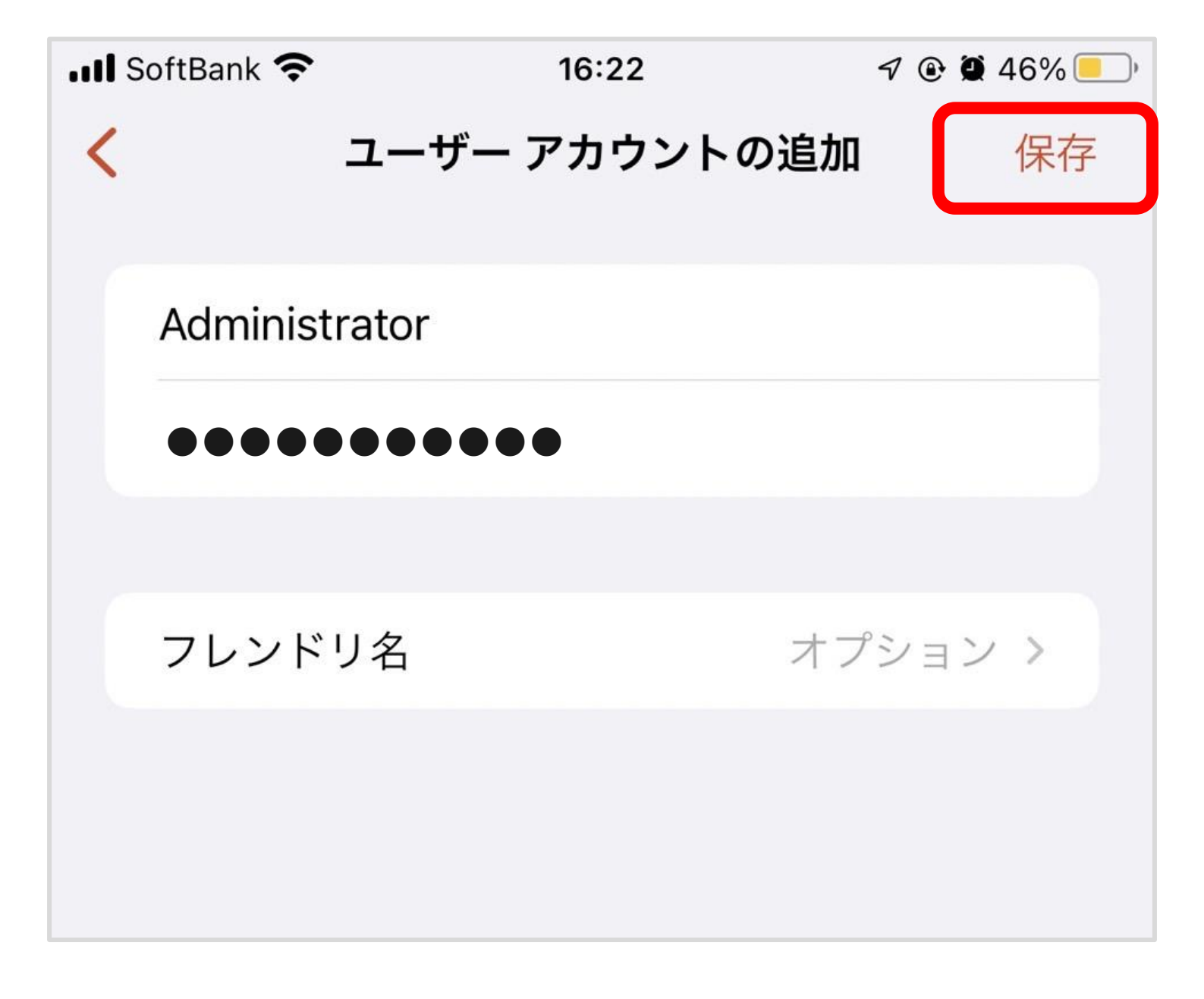

#### 追加したAdministratorの項目に チェックが入っていることを確認し < を押す

| 📲 SoftBank 奈 | 16:23               | 7 🕑 🏽 46% 📃 ' |
|--------------|---------------------|---------------|
|              | ユーザー アカウン           | ۲             |
| 必要な場合に       | こ確認                 |               |
|              |                     |               |
| Administrat  | or                  |               |
| ユーザー ア:      | カウントの追加             | >>            |
|              |                     |               |
| 追加           | したAdministra        | ator(2        |
| ナエ<br>確認     | ックが入ってい。<br>lしましょう。 | ることを          |

### PC名 を押す

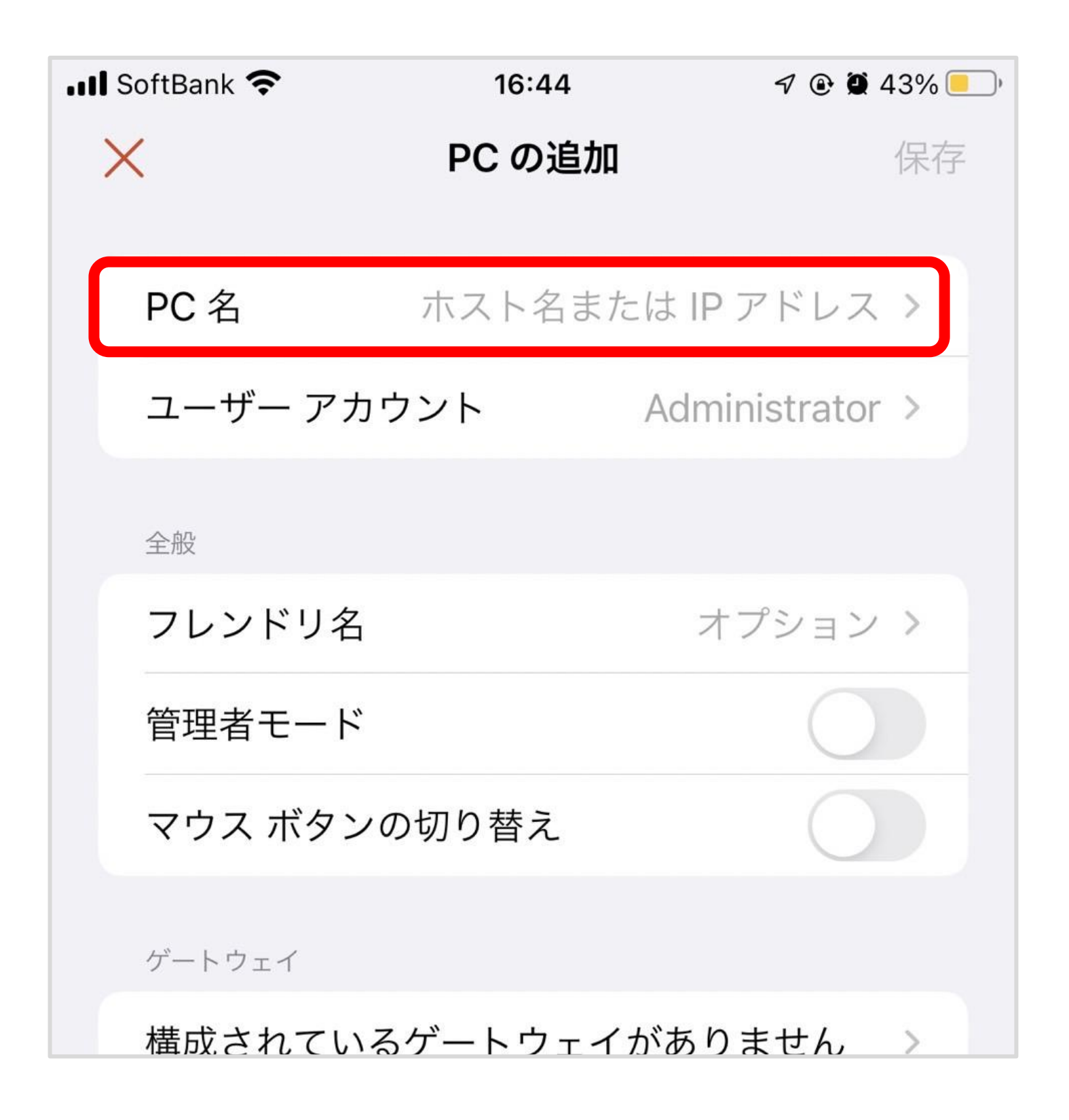

## サポートから届いた 数字と「.」の組み合わせを入力すして < を押す

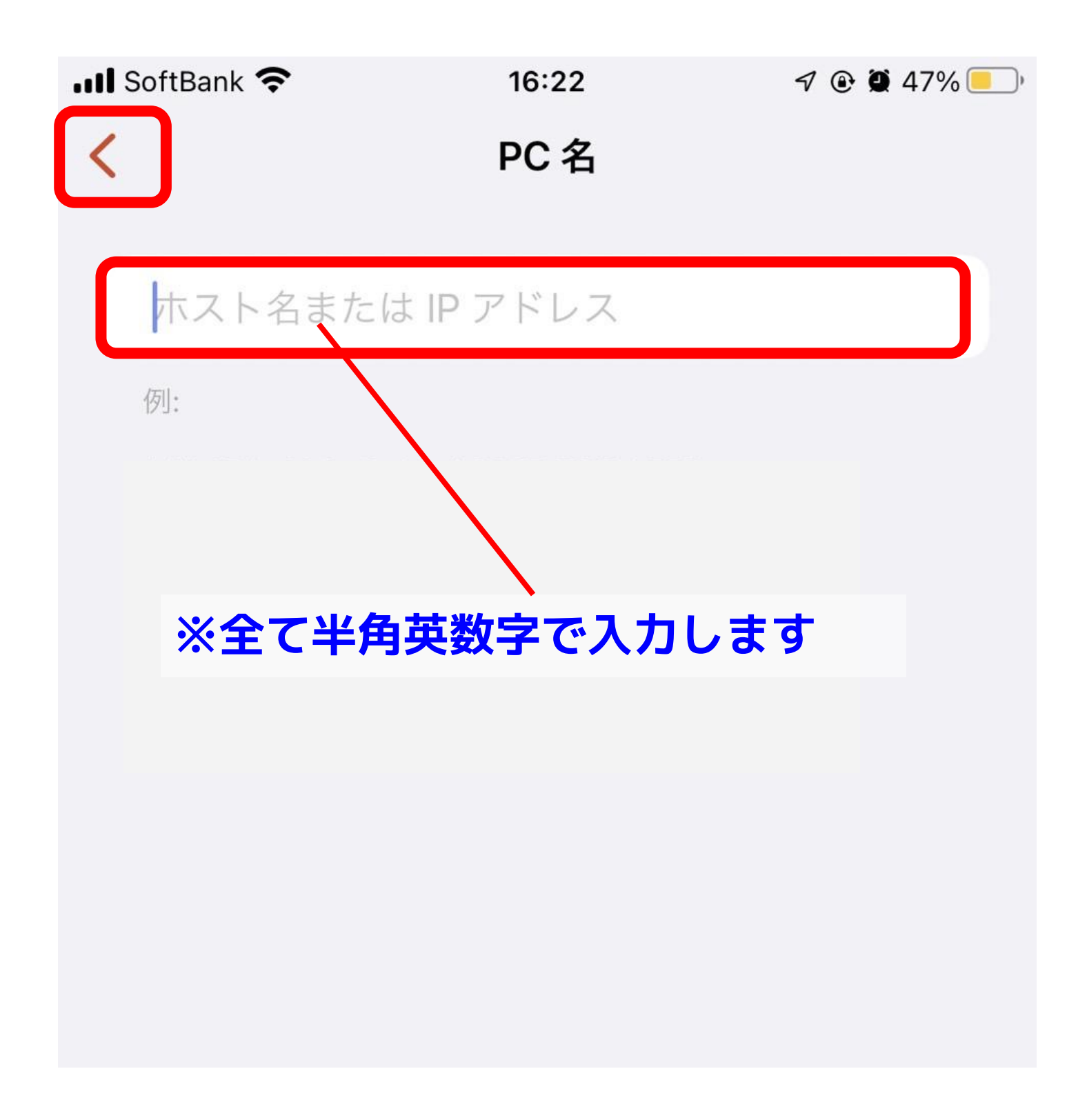

#### PC名、ユーザーアカウント どちらも入力が出来てることを確認し 右上の 保存 を押す

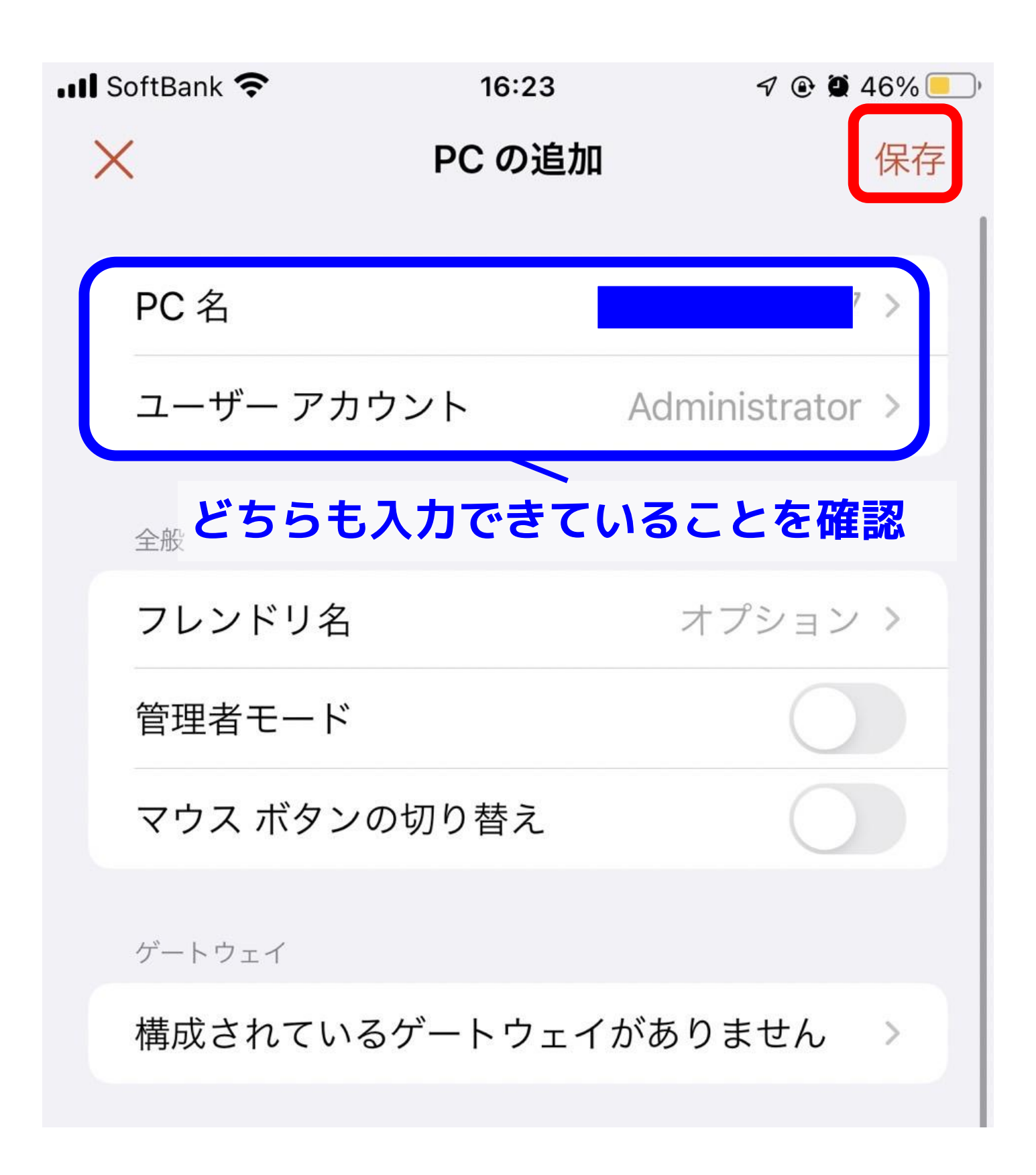

#### 追加されたPC(以下の赤枠の部分) を押す

| 📶 SoftBank 奈        | 16:23 | 7 🕑 🗭   | 46% 📃 ) |
|---------------------|-------|---------|---------|
| $\overline{\cdots}$ | PC    | Q       | +       |
|                     |       |         |         |
|                     |       |         |         |
|                     |       |         |         |
|                     |       |         |         |
|                     |       |         |         |
|                     |       |         |         |
|                     |       |         |         |
|                     |       |         |         |
| Administrator       |       |         |         |
|                     |       |         |         |
|                     |       |         |         |
|                     |       |         |         |
|                     |       |         |         |
|                     |       |         |         |
|                     |       |         |         |
|                     |       |         |         |
|                     |       |         |         |
|                     |       |         |         |
|                     |       |         |         |
|                     |       |         |         |
|                     |       |         |         |
|                     |       |         |         |
| PC                  |       | ワークスペース |         |

#### これで接続されます

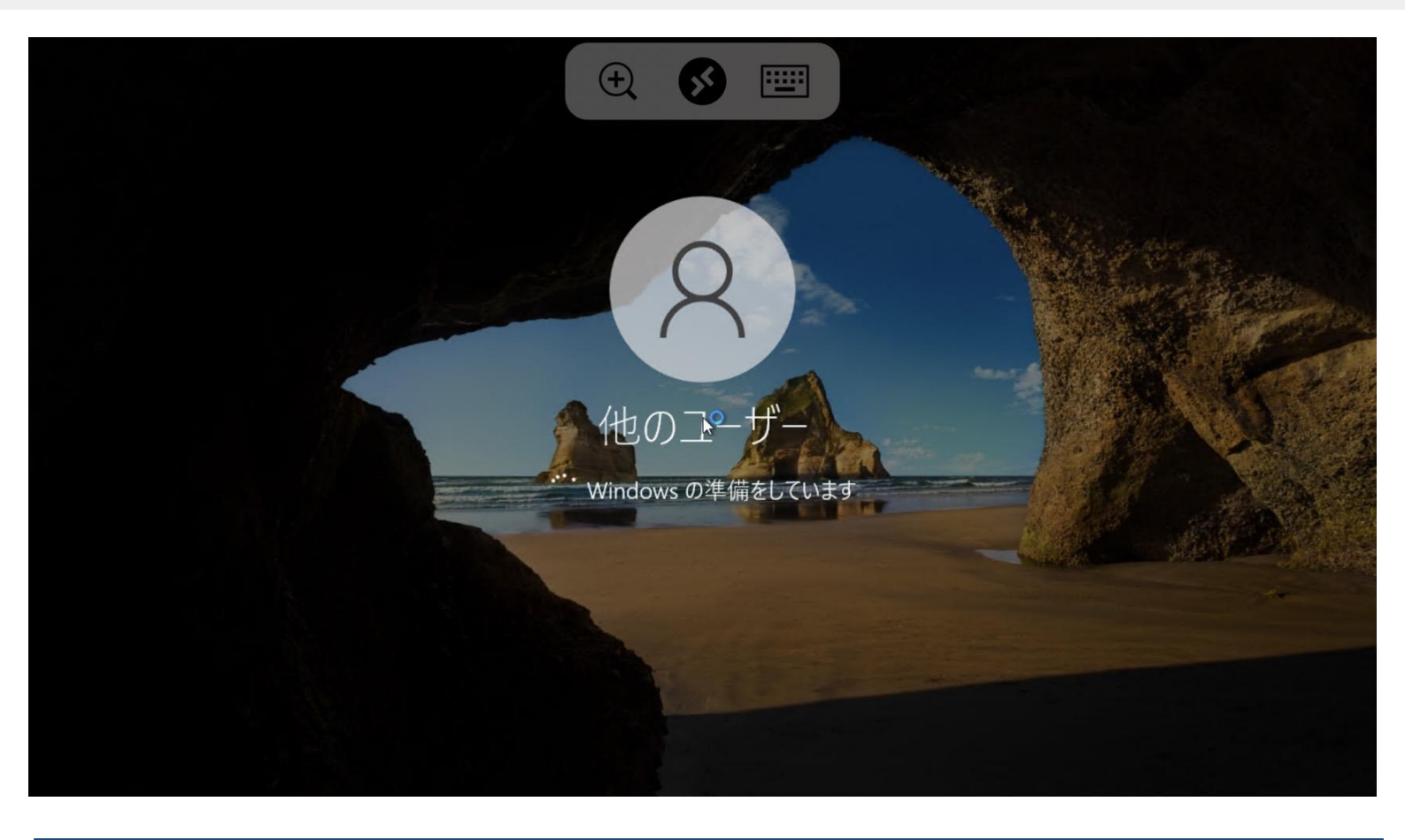

| <b>ユーザー アカウン<br/>ください</b><br>このユーザーアカウント<br>への接続に使用さ | <b>トを入力して</b><br><b>ハ</b><br>は、リモート PC<br><sup>ら</sup> れます。 |
|------------------------------------------------------|-------------------------------------------------------------|
| Administrator                                        |                                                             |
|                                                      | 8                                                           |
| キャンセル                                                | 続行                                                          |
| ・<br>リモート PC を構成                                     | しています                                                       |

このような画面が出 てきたら入力したパ スワードに誤りがあ るのでもう一度入力 して接続を押してく ださい。

## 接続を切るときは画面上部の <mark>●</mark> を押し すべてのセッションを切断 を押すと 接続を切ることができます

| <b>2</b><br>ごみ宿   |            |       |       | Ð  |     |  |                                      |                     |
|-------------------|------------|-------|-------|----|-----|--|--------------------------------------|---------------------|
|                   |            |       |       |    |     |  |                                      |                     |
|                   |            |       |       |    |     |  |                                      |                     |
|                   |            |       |       |    |     |  |                                      |                     |
|                   |            |       |       |    |     |  |                                      |                     |
|                   |            |       |       |    |     |  |                                      |                     |
| 日の検知              | 索するには、ここに、 | 入力します | H 💽 🗮 |    |     |  | ^ ঢ় d <sub>∎</sub> ENG <sub>2</sub> | 16:52<br>2022/06/30 |
|                   |            |       |       |    |     |  |                                      |                     |
| 命                 | ÷          | 0     |       | PC | アプリ |  |                                      | 完了                  |
| ۲<br>۲            | Æ          | 0     | ×     | PC | アプリ |  |                                      | 完了                  |
| CC<br>T<br>T<br>T | ۶.         |       |       | PC | アプリ |  |                                      | 完了                  |
|                   |            |       |       | PC | アプリ |  |                                      | 完了                  |
|                   |            |       |       | PC | アプリ |  |                                      | 完了                  |
|                   |            |       |       | PC | アプリ |  |                                      | 完了                  |